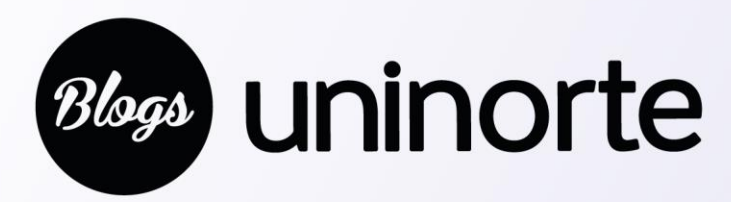

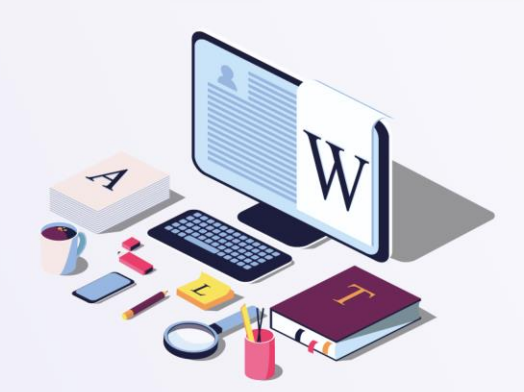

## ¿Cómo solicitar un Blog?

## **Blog Personal:**

- 1. Ingresar a portal interno
- 2. En Mis servicios clic en Solicitud de Servicios o Permisos TIC
- 3. Clic en aquí
- 4. Escoger la opción Activar servicios TIC y permisos a un funcionario.
- 5. Diligenciar los campos:
- Seleccione la persona a la cual desea activarle los permisos TIC
- Aprobador de solicitud: Jefe inmediato de la persona que solicita el blog.
- 7. Servicios: Seleccionar BLOGS

**8. Observaciones:** En este campo se sugiere especificar si la persona desea mantener un usuario que ya existe.

9. Permisos: Blogs

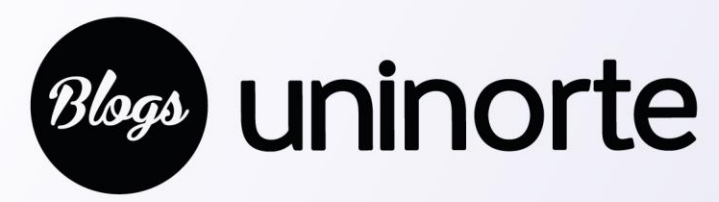

## ¿Cómo solicitar un **Blog?**

## Blog grupal y/o cuenta genérica

- 1. Ingresar a portal interno
- 2. En Mis servicios dar clic en Solicitud de Servicios o Permisos TIC
- 3. Clic en aquí

4. Escoger la opción Activar una cuenta genérica (ejemplo oficina@uninorte.edu.co) para utilizar los servicios de correo electrónico, blogs, etc.

- 5. Diligenciar los campos que están marcados con \*
- Nombre y apellidos: Nombre del grupo o cuenta solicitada.
- Identificación solicitada
- Servicios solicitados: Seleccionar BLOGS
- Aprobador de solicitud: Seleccionar a su jefe inmediato
- Responsable de cuenta

- Motivo: Detalles de la solicitud (si ya el grupo cuenta con un correo pueden manifestarlo)